## Excel Training from Microsoft: Videos

| Video Name                                  | Time | Keywords                       | Link                                                |
|---------------------------------------------|------|--------------------------------|-----------------------------------------------------|
| Workbook, cells, and formulas: Getting      |      |                                |                                                     |
| started                                     |      |                                |                                                     |
| What is Excel?                              | 1:05 | Introduction                   | https://support.office.com/en-us/article/Video-     |
|                                             |      |                                | What-is-Excel-842fb550-07cb-42d1-9a9f-              |
|                                             |      |                                | c55789efed57?ui=en-US&rs=en-US&ad=US                |
| Create a workbook                           | 2:53 | Create workbook                | https://support.office.com/en-us/article/Video-     |
|                                             |      | Excel templates                | Create-a-workbook-82e9eab2-2e4e-463a-baa5-          |
|                                             |      |                                | 669b6c8ac543?ui=en-US&rs=en-US&ad=US                |
| Add, delete, or rename sheets               | 2:59 | Add sheet                      | https://support.office.com/en-us/article/Video-Add- |
|                                             |      | Delete sheet                   | delete-or-rename-sheets%e2%80%8b-861d97cb-          |
|                                             |      | Rename sheet                   | 3b33-4978-92e4-9446dc19b8da?ui=en-US&rs=en-         |
|                                             |      |                                | US&ad=US                                            |
| Workbook, cells, and formulas: Designing    |      |                                |                                                     |
| workbooks                                   |      |                                |                                                     |
| Hide or unhide columns                      | 2:44 | Hide column                    | https://support.office.com/en-us/article/Video-     |
|                                             |      | Unhide column                  | Hide-or-unhide-columns-95146525-ce4f-4ff6-a118-     |
|                                             |      |                                | c0724deb1a98?ui=en-US&rs=en-US&ad=US                |
| Freeze top and left panes                   | 3:17 | Freeze panes                   | https://support.office.com/en-us/article/Video-     |
|                                             |      | Freeze row/column headings     | Freeze-top-and-left-panes-94708bae-df5c-4c3b-       |
|                                             |      |                                | 888c-621cf5d4bc94?ui=en-US&rs=en-US&ad=US           |
| Move or copy worksheets                     | 2:41 | Move/copy a worksheet within   | https://support.office.com/en-us/article/Video-     |
|                                             |      | workbook                       | Move-or-copy-worksheets-48580e26-5b6d-48d3-         |
|                                             |      | Copy a worksheet to another    | afb5-317e18006dcb?ui=en-US&rs=en-US&ad=US           |
|                                             |      | workbook                       |                                                     |
| Apply themes to change the look of a        | 1:50 | Apply a theme                  | https://support.office.com/en-us/article/Video-     |
| workbook                                    |      | Maintain consistency in design | Apply-themes-to-change-the-look-of-a-workbook-      |
|                                             |      | from worksheet to worksheet    | 51fb88ae-a7e9-455f-a79d-1ef2d7bd1bc7?ui=en-         |
|                                             |      |                                | US&rs=en-US&ad=US                                   |
| Workbook, cells, and formulas: Add text and |      |                                |                                                     |
| data                                        |      |                                |                                                     |

| Video Name                            | Time | Keywords                      | Link                                                |
|---------------------------------------|------|-------------------------------|-----------------------------------------------------|
| Add and edit data                     | 4:08 | Add data                      | https://support.office.com/en-us/article/Video-Add- |
|                                       |      | Edit data                     | and-edit-data-2661a56a-196c-49c0-9dc3-              |
|                                       |      | Add and edit numeric data     | ca785df9df9b?ui=en-US&rs=en-US&ad=US                |
|                                       |      | Add and edit text data        |                                                     |
|                                       |      | Modify an entry               |                                                     |
| Resize and merge cells and align data | 5:04 | Apply horizontal alignment    | https://support.office.com/en-us/article/Video-     |
|                                       |      | Apply vertical alignment      | Resize-and-merge-cells-and-align-data-483730f9-     |
|                                       |      | Align numeric data            | 7cdb-4d67-b9e6-ffabd6401e16?ui=en-US&rs=en-         |
|                                       |      | Wrap text                     | US&ad=US                                            |
|                                       |      | Merge cells                   |                                                     |
|                                       |      | Resize columns                |                                                     |
|                                       |      | Resize rows                   |                                                     |
| Format numbers in cells               | 5:47 | Format numeric data           | https://support.office.com/en-us/article/Video-     |
|                                       |      | Apply Accounting format       | Format-numbers-in-cells-e6656c9b-a36a-4143-8fe4-    |
|                                       |      | Apply Comma format            | 5b6de0d9486b?ui=en-US&rs=en-US&ad=US                |
|                                       |      | Apply Currency format         |                                                     |
|                                       |      | Change the number of          |                                                     |
|                                       |      | decimals displayed            |                                                     |
|                                       |      | Format dates                  |                                                     |
|                                       |      | Apply time formats            |                                                     |
|                                       |      | Use special formats for data  |                                                     |
|                                       |      | such as phone number          |                                                     |
|                                       |      | Use Format Cells Number       |                                                     |
|                                       |      | dialog box                    |                                                     |
| Change the look of cells              | 4:31 | Select predefined cell styles | https://support.office.com/en-us/article/Video-     |
|                                       |      | Specify a font                | Change-the-look-of-cells-3e76ab4d-e39f-4feb-b3b8-   |
|                                       |      | Insert columns/rows           | 0e09e27ffbaa?ui=en-US&rs=en-US&ad=US                |
|                                       |      | Delete columns/rows           |                                                     |
|                                       |      | Change text color             |                                                     |
|                                       |      | Apply bold                    |                                                     |
|                                       |      | Apply italics                 |                                                     |

| Video Name                       | Time | Keywords                     | Link                                            |
|----------------------------------|------|------------------------------|-------------------------------------------------|
| Copy cell formatting             | 5:31 | Copy cell formatting using   | https://support.office.com/en-us/article/Video- |
|                                  |      | copy/paste                   | Copy-cell-formatting-6207db27-7981-4b83-bd29-   |
|                                  |      | Use Format Painter           | cc68c333dcfa?ui=en-US&rs=en-US&ad=US            |
|                                  |      | Copy using the Fill Handle   |                                                 |
| Select cell contents             | 5:36 | Select a cell                | https://support.office.com/en-us/article/Video- |
|                                  |      | Select a cell range          | Select-cell-contents-c5e3b5c7-89f9-4d4c-9ef5-   |
|                                  |      | Select a row/column          | 1dffaebff52d?ui=en-US&rs=en-US&ad=US            |
|                                  |      | Select a worksheet           |                                                 |
|                                  |      | Select non-adjacent columns  |                                                 |
|                                  |      | Select non-contiguous        |                                                 |
|                                  |      | cells/ranges                 |                                                 |
|                                  |      | Enter data in non-contiguous |                                                 |
|                                  |      | cells at once                |                                                 |
|                                  |      | Hide non-contiguous columns  |                                                 |
|                                  |      | Copy visible columns         |                                                 |
| Move or copy cell contents       | 3:13 | Move by dragging from one    | https://support.office.com/en-us/article/Video- |
|                                  |      | cell to another              | Move-or-copy-cell-contents-59b01879-ea2a-4f76-  |
|                                  |      | Cut/paste cell values and    | b2e4-e437fc45c61d?ui=en-US&rs=en-US&ad=US       |
|                                  |      | ranges                       |                                                 |
|                                  |      | Copy/paste cell values and   |                                                 |
|                                  |      | ranges                       |                                                 |
| Insert or delete rows or columns | 3:22 | Insert columns/rows          | https://support.office.com/en-us/article/Video- |
|                                  |      | Delete columns/rows          | Insert-or-delete-rows-or-columns-7450f58a-517f- |
|                                  |      | Insert cells                 | 48ae-bace-248346e52275?ui=en-US&rs=en-          |
|                                  |      |                              | US&ad=US                                        |
| Resize rows and columns          | 4:34 | Resize columns/rows using    | https://support.office.com/en-us/article/Video- |
|                                  |      | Best Fit                     | Resize-rows-and-columns-2d73d527-2725-4bed-     |
|                                  |      | Resize columns/rows by       | b199-9a981362b5f9?ui=en-US&rs=en-US&ad=US       |
|                                  |      | dragging the border          |                                                 |
|                                  |      | Apply vertical alignment     |                                                 |
| AutoFill time spans              | 4:04 | Use the Fill Handle          | https://support.office.com/en-us/article/Video- |
|                                  |      | Use the Fill Handle to enter | AutoFill-time-spans-11091064-f01e-4fe1-bc76-    |
|                                  |      | sequences                    | f975e386597c?ui=en-US&rs=en-US&ad=US            |

| Video Name                                  | Time | Keywords                        | Link                                                |
|---------------------------------------------|------|---------------------------------|-----------------------------------------------------|
| Split and combine data                      | 2:05 | Use Flash Fill                  | https://support.office.com/en-us/article/Video-     |
|                                             |      | Use pattern matching to fill a  | Split-and-combine-data-0edb925e-2af7-47fb-895a-     |
|                                             |      | range                           | 28a07d5b73d4?ui=en-US&rs=en-US&ad=US                |
| Build custom numeric formats                | 1:54 | Format cells                    | https://support.office.com/en-us/article/Video-     |
|                                             |      | Create a custom format          | Build-custom-numeric-formats-2e67d937-d5d5-         |
|                                             |      |                                 | 46d1-b371-3192bafd0237?ui=en-US&rs=en-              |
|                                             |      |                                 | US&ad=US                                            |
| Validate cell data                          | 3:15 | Validate data using Data        | https://support.office.com/en-us/article/Video-     |
|                                             |      | Validation                      | Validate-cell-data-82cfacc1-46ed-400f-863d-         |
|                                             |      | Restrict entries to a specified | 1ee0400f5fa7?ui=en-US&rs=en-US&ad=US                |
|                                             |      | data type                       |                                                     |
| Create reusable lists                       | 3:38 | Create and use a custom list    | https://support.office.com/en-us/article/Video-     |
|                                             |      | Sort data using a custom list   | Create-reusable-lists-368959da-4ec8-43ea-9883-      |
|                                             |      |                                 | 1615e582de01?ui=en-US&rs=en-US&ad=US                |
| Workbook, cells, and formulas: Use formulas |      |                                 |                                                     |
| and functions                               |      |                                 |                                                     |
| Create formulas                             | 4:00 | Enter a formula                 | https://support.office.com/en-us/article/Video-     |
|                                             |      | Enter a formula with a function | Create-formulas-23936c25-8fde-4ec3-a868-            |
|                                             |      | Use relative references         | a8add99f884d?ui=en-US&rs=en-US&ad=US                |
|                                             |      | Use absolute references         |                                                     |
| Name cells and ranges                       | 5:20 | Create and use cell names       | https://support.office.com/en-us/article/Video-     |
|                                             |      | Create and use range names      | Name-cells-and-ranges-8ad05e62-bc18-49fc-937b-      |
|                                             |      |                                 | 8f4144c256c2?ui=en-US&rs=en-US&ad=US                |
| Use Trace to fix formula errors             | 4:10 | Graphically Trace Dependents    | https://support.office.com/en-us/article/Video-Use- |
|                                             |      | in a formula                    | Trace-to-fix-formula-errors-689e22fc-9886-46c0-     |
|                                             |      | Graphically Trace Precedents in | 87ca-1fb626ec87e9?ui=en-US&rs=en-US&ad=US           |
|                                             |      | a formula                       |                                                     |
| Locate functions                            | 2:17 | Enter functions using the       | https://support.office.com/en-us/article/Video-     |
|                                             |      | Formulas tab                    | Locate-functions-56bad091-a973-45ed-88f8-           |
|                                             |      | Select functions based on type  | 234f0cde0d24?ui=en-US&rs=en-US&ad=US                |
|                                             |      | Get help on individual          |                                                     |
|                                             |      | functions                       |                                                     |

| Video Name                                   | Time | Keywords                      | Link                                                |
|----------------------------------------------|------|-------------------------------|-----------------------------------------------------|
|                                              |      | Get help about the function   |                                                     |
|                                              |      | and parameters for a chosen   |                                                     |
|                                              |      | function                      |                                                     |
| Calculations using functions                 | 7:00 | Select function by category   | https://support.office.com/en-us/article/Video-     |
|                                              |      | Insert functions              | Calculations-using-functions-1aaa835d-8414-4194-    |
|                                              |      | Using the function button     | 873a-5a20183c6b98?ui=en-US&rs=en-US&ad=US           |
|                                              |      | Rank function                 |                                                     |
|                                              |      | Count function                |                                                     |
|                                              |      | CountA function               |                                                     |
|                                              |      | Median function               |                                                     |
|                                              |      | STD function                  |                                                     |
|                                              |      | Large function                |                                                     |
|                                              |      | Small function                |                                                     |
| Tables, charts, and analysis: Add and format |      |                               |                                                     |
| tables                                       |      |                               |                                                     |
| Create and format tables                     | 4:13 | Convert data to a table       | https://support.office.com/en-us/article/Video-     |
|                                              |      | Apply table styles            | Create-and-format-tables-bf0ce08b-d012-42ec-        |
|                                              |      | Add rows/columns to a table   | 8ecf-a2259c9faf3f?ui=en-US&rs=en-US&ad=US           |
| Sort data in a table                         | 6:05 | Sort data in a table          | https://support.office.com/en-us/article/Video-     |
|                                              |      | Sort data with headers        | Create-and-format-tables-bf0ce08b-d012-42ec-        |
|                                              |      |                               | 8ect-a2259c9tat3t?ui=en-US&rs=en-US&ad=US           |
| Filter data in a table                       | 4:24 | Filter data in a table        | https://support.office.com/en-us/article/Video-     |
|                                              |      | Use the filter button         | Filter-data-in-a-table-7tbe34t4-8382-431d-942e-     |
|                                              |      | Use the down-arrow to filter  | 41e9a88t6a96?ui=en-US&rs=en-US&ad=US                |
|                                              |      | Using text filter             |                                                     |
|                                              |      | Using numeric filter          |                                                     |
|                                              |      | Using date filter             |                                                     |
|                                              |      | Sort filtered data            |                                                     |
|                                              | 4.40 | Clearing filter               |                                                     |
| Add a Total row to a table                   | 1:18 | Add a total row to a table    | https://support.office.com/en-us/article/Video-Add- |
|                                              |      | Change the function used by a | a-10tal-row-to-a-table-9885a56c-51b5-487a-a168-     |
|                                              |      | total row in a table          | <u>054atd034631?ui=en-US&amp;rs=en-US&amp;ad=US</u> |

| Video Name                                   | Time | Keywords                       | Link                                                    |
|----------------------------------------------|------|--------------------------------|---------------------------------------------------------|
|                                              |      | Add row to table that contains |                                                         |
|                                              |      | a total row                    |                                                         |
| Filter data with slicers                     | 5:11 | Convert data to a table        | https://support.office.com/en-us/article/Video-         |
|                                              |      | Create slicers                 | Filter-data-with-slicers-3517fa12-353e-4907-b94d-       |
|                                              |      | Use slicers to interactively   | b8e9b500ee33?ui=en-US&rs=en-US&ad=US                    |
|                                              |      | modify the data viewed in a    |                                                         |
|                                              |      | table                          |                                                         |
| Tables, charts, and analysis: Add and format |      |                                |                                                         |
| charts                                       |      |                                |                                                         |
| Create charts                                | 3:21 | Create a chart                 | https://support.office.com/en-us/article/Video-         |
|                                              |      | Use the chart button           | Create-charts-231c42d2-5e58-40e1-99f0-                  |
|                                              |      | Use the Alt F1 key to create a | <pre>cbe618cfee1d?ui=en-US&amp;rs=en-US&amp;ad=US</pre> |
|                                              |      | Quick chart                    |                                                         |
|                                              |      | Learn about the Chart Tools    |                                                         |
|                                              |      | Design tab                     |                                                         |
|                                              |      | Learn about the Chart Tools    |                                                         |
|                                              |      | Format tab                     |                                                         |
| Add sparkline charts                         | 3:25 | Add sparkline charts           | https://support.office.com/en-us/article/Video-Add-     |
|                                              |      | Format a sparkline chart       | sparkline-charts-8d2399ed-748e-4fb5-95c9-               |
|                                              |      |                                | eed8177f116d?ui=en-US&rs=en-US&ad=US                    |
| Format charts                                | 5:31 | Enter and format a chart       | https://support.office.com/en-us/article/Video-Add-     |
|                                              |      | legend                         | sparkline-charts-8d2399ed-748e-4fb5-95c9-               |
|                                              |      | Enter and format a chart title | eed8177f116d?ui=en-US&rs=en-US&ad=US                    |
|                                              |      | Enter axis titles              |                                                         |
|                                              |      | Change chart style             |                                                         |
|                                              |      | Select/change the chart layout |                                                         |
|                                              |      | Format a chart                 |                                                         |
|                                              |      | Use the Quick Layout chart     |                                                         |
|                                              |      | feature                        |                                                         |
|                                              |      | Learn about the Chart Tools    |                                                         |
|                                              |      | Format tab                     |                                                         |

| Video Name                                      | Time | Keywords                          | Link                                                |
|-------------------------------------------------|------|-----------------------------------|-----------------------------------------------------|
| Add trendlines and drop lines                   | 3:01 | Add a trendline to an existing    | https://support.office.com/en-us/article/Video-Add- |
|                                                 |      | chart                             | trendlines-and-drop-lines-6b72b363-aa05-4c93-       |
|                                                 |      | Create a forecast based on a      | 8c5b-22c480eb6e1f?ui=en-US&rs=en-US&ad=US           |
|                                                 |      | trendline in a chart              |                                                     |
|                                                 |      | Add droplines to a chart          |                                                     |
|                                                 |      | Use the chart elements button     |                                                     |
| Tables, charts, and analysis: Analyze and chart |      |                                   |                                                     |
| data                                            |      |                                   |                                                     |
| Quick Analysis of data                          | 0:50 | Create a chart using Quick        | https://support.office.com/en-us/article/Video-     |
|                                                 |      | Analysis button                   | Quick-Analysis-of-data-343e775c-58ee-4a3d-8d52-     |
|                                                 |      |                                   | f4e3f5240d79?ui=en-US&rs=en-US&ad=US                |
| PivotTables, collaboration, and Mac: Create     |      |                                   |                                                     |
| and format PivotTables and PivotCharts          |      |                                   |                                                     |
| Create PivotTables                              | 3:59 | Create a PivotTable               | https://support.office.com/en-us/article/Video-     |
|                                                 |      | Use Pivot Tables Fields dialog    | Create-PivotTables-74ce8afc-2446-4816-80ee-         |
|                                                 |      | box                               | 20ca7fb71793?ui=en-US&rs=en-US&ad=US                |
| Work with PivotTables                           | 2:46 | Reverse rows/columns in a         | https://support.office.com/en-us/article/Video-     |
|                                                 |      | PivotTable                        | Work-with-PivotTables-1404c8ee-ea47-4e4b-a6a0-      |
|                                                 |      | Refresh a PivotTable              | 9bd694eb8c7d?ui=en-US&rs=en-US&ad=US                |
| Group data in PivotTables                       | 5:45 | Work with PivotTable data         | https://support.office.com/en-us/article/Video-     |
|                                                 |      | groups                            | Group-data-in-PivotTables-038055a0-9ba8-4f70-       |
|                                                 |      | Use filters in a PivotTable       | 9a00-84bd41a48a3f?ui=en-US&rs=en-US&ad=US           |
|                                                 |      | Add subtotals to a PivotTable     |                                                     |
|                                                 |      | Change the display of data in a   |                                                     |
|                                                 |      | PivotTable                        |                                                     |
|                                                 |      | Pivot Table tabular format        |                                                     |
|                                                 |      | Pivot Table outline format        |                                                     |
|                                                 |      | Change formal of Pivot Table      |                                                     |
|                                                 |      | using Report Layout button        |                                                     |
| Filter data with Slicers in PivotTables         | 2:59 | Use slicers to interactively      | https://support.office.com/en-us/article/Video-     |
|                                                 |      | modify the data viewed in a       | Filter-data-with-Slicers-in-PivotTables-1f0532af-   |
|                                                 |      | PivotTable                        | 5e59-45e6-830f-0c058157d90c?ui=en-US&rs=en-         |
|                                                 |      | Insert a slicer for a Pivot Table | US&ad=US                                            |

| Video Name                                                         | Time | Keywords                                                                                                    | Link                                                                                                    |
|--------------------------------------------------------------------|------|----------------------------------------------------------------------------------------------------|----------------------------------------------------------------------------------------------------|
|                                                                    |      | Format a Pivot Table slicer                                                                                                    |                                                                                                    |
| Create PivotCharts                                                 | 2:43 | Create a PivotChart<br>Change the display of data in a<br>PivotChart                                                                                                    | https://support.office.com/en-us/article/Video-<br>Create-PivotCharts-d7fc5918-12a9-4f99-bd35-<br>e80660468efd?ui=en-US&rs=en-US&ad=US         |
| PivotTables, collaboration, and Mac:<br>Collaborate with others    |      |                                                                                                    |                                                                                                    |
| Share workbooks                                                    | 0:57 | Use the cloud to share a<br>workbook<br>Use OneDrive to share a<br>workbook<br>Use SharePoint to share a<br>workbook                                                             | https://support.office.com/en-us/article/Video-<br>Share-workbooks-5223233d-ee42-4331-bb63-<br>6495a5039cc0?ui=en-US&rs=en-US&ad=US            |
| Add and review comments                                            | 1:30 | Add comments<br>Review comments<br>Use the Insert comment<br>function<br>Use the comment indicator to<br>view comments                                                           | https://support.office.com/en-us/article/Video-Add-<br>and-review-comments-65f504d8-160b-4a05-ac30-<br>46fbd5227a52?ui=en-US&rs=en-US&ad=US    |
| PivotTables, collaboration, and Mac:<br>Password-protect workbooks |      |                                                                                                    |                                                                                                    |
| Password-protect workbooks                                         | 1:33 | Add password protection to a<br>workbook<br>Restrict workbook access<br>Opening a workbook that has<br>password protection<br>Editing a workbook that has<br>password protection | https://support.office.com/en-us/article/Video-<br>Password-protect-workbooks-707db3cb-e41e-495d-<br>a592-464b9fbee17d?ui=en-US&rs=en-US&ad=US |
| PivotTables, collaboration, and Mac: Excel for Mac tips            |      |                                                                                                    |                                                                                                    |
| Create charts on a Mac                                             | 4:35 | Create a chart<br>Add a legend<br>Add titles<br>Delete a chart                                                                                                    | https://support.office.com/en-us/article/Video-<br>Create-charts-on-a-Mac-Ofbd860f-7dde-49b3-937a-<br>ab9ac0aa7e31?ui=en-US&rs=en-US&ad=US     |

| Video Name                      | Time | Keywords                    | Link                                            |
|---------------------------------|------|-----------------------------|-------------------------------------------------|
|                                 |      | Mac                         |                                                 |
| Create reusable lists on a Mac  | 4:28 | Create a custom list        | https://support.office.com/en-us/article/Video- |
|                                 |      | Use a custom list           | Create-reusable-lists-on-a-Mac-2b94bb99-b304-   |
|                                 |      | Sort data based on a custom | 41fd-a46e-0e739537db1d?ui=en-US&rs=en-          |
|                                 |      | list                        | US&ad=US                                        |
|                                 |      | Mac                         |                                                 |
| Hide or unhide columns on a Mac | 1:19 | Hide columns/rows           | https://support.office.com/en-us/article/Video- |
|                                 |      | Unhide columns/rows         | Hide-or-unhide-columns-on-a-Mac-be4c1744-f603-  |
|                                 |      | Mac                         | 4516-9aed-437b1ccdbeec?ui=en-US&rs=en-          |
|                                 |      |                             | US&ad=US                                        |